# **RUMAH SAKIT JIWA DAERAH** Provinsi Lampung

# PETUNJUK PENGGUNAAN APLIKASI

ROJANA

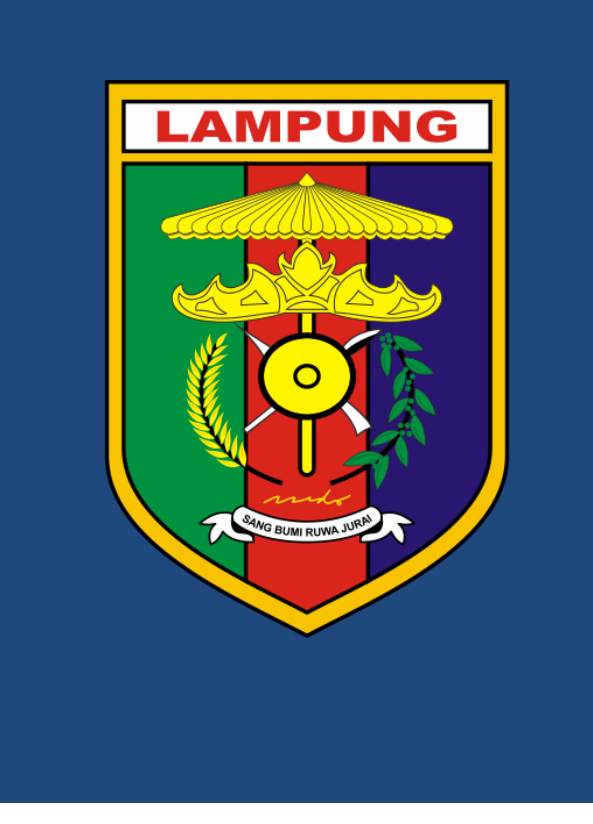

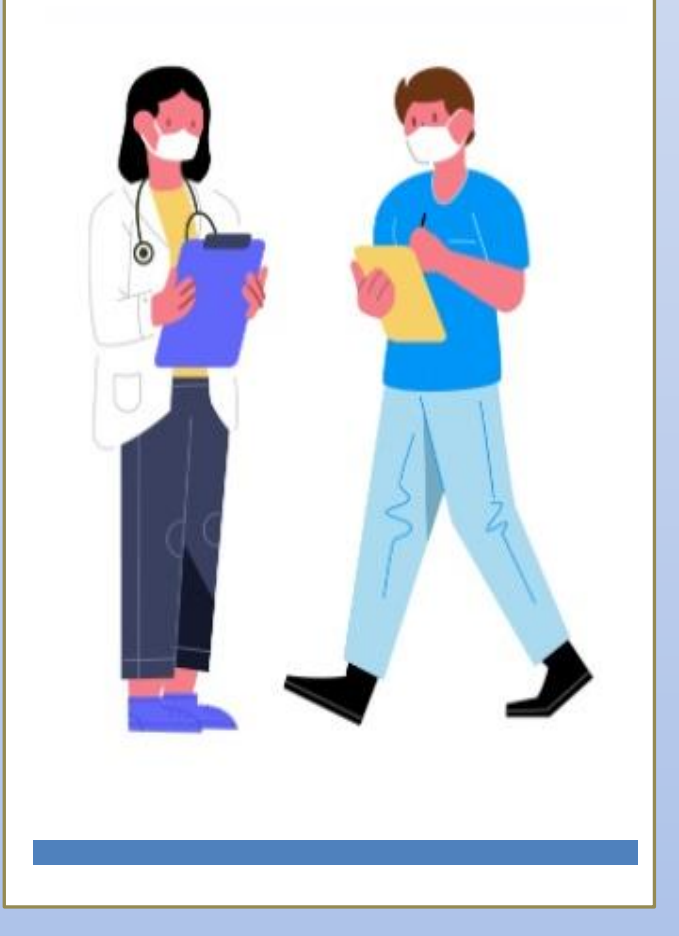

# PETUNJUK PENGGUNAAN USER (PESERTA) TAMPILAN HANDPHONE

#### Pembuatan Akun

- Masuk ke website Rumah Sakit Jiwa di alamat : <u>http://www.rsj.lampungprov.go.id</u> atau di <u>http://www.rojana.rsj.lampungprov.go.id</u>
- Untuk melihat menu Home, klik tanda garis tiga di pojok kanan atas. Dalam menu home terdapat alur pendaftaran, pengumuman, dan menu registrasi. Jika Peserta baru pertama mendaftar, maka masuk ke menu Registrasi, jika peserta sudah pernah mendaftar, maka masuk ke menu login

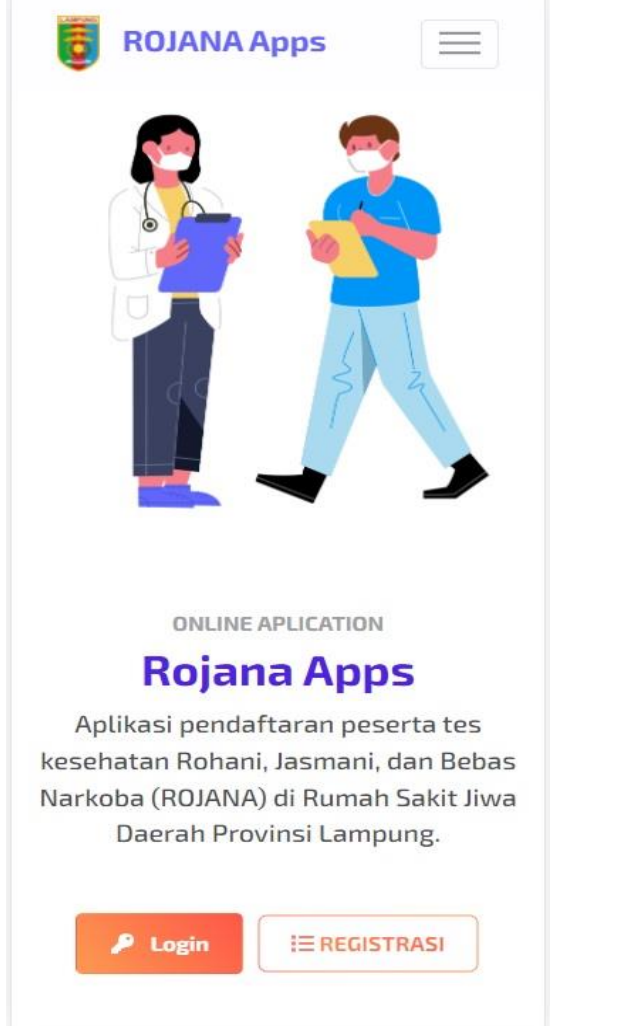

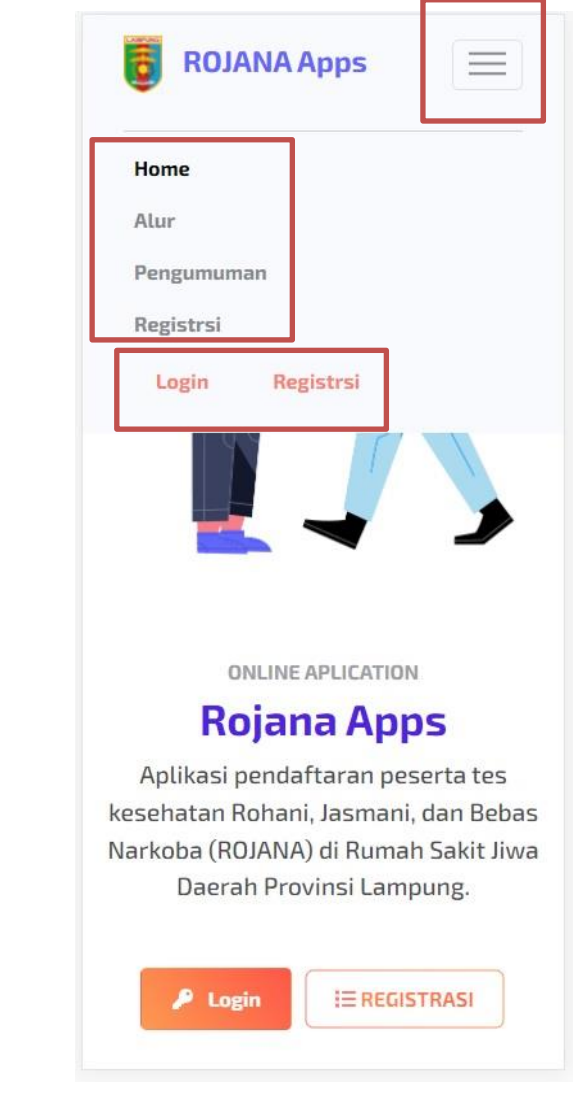

3. Pada menu Alur, peserta dapat melihat tata cara pendaftaran

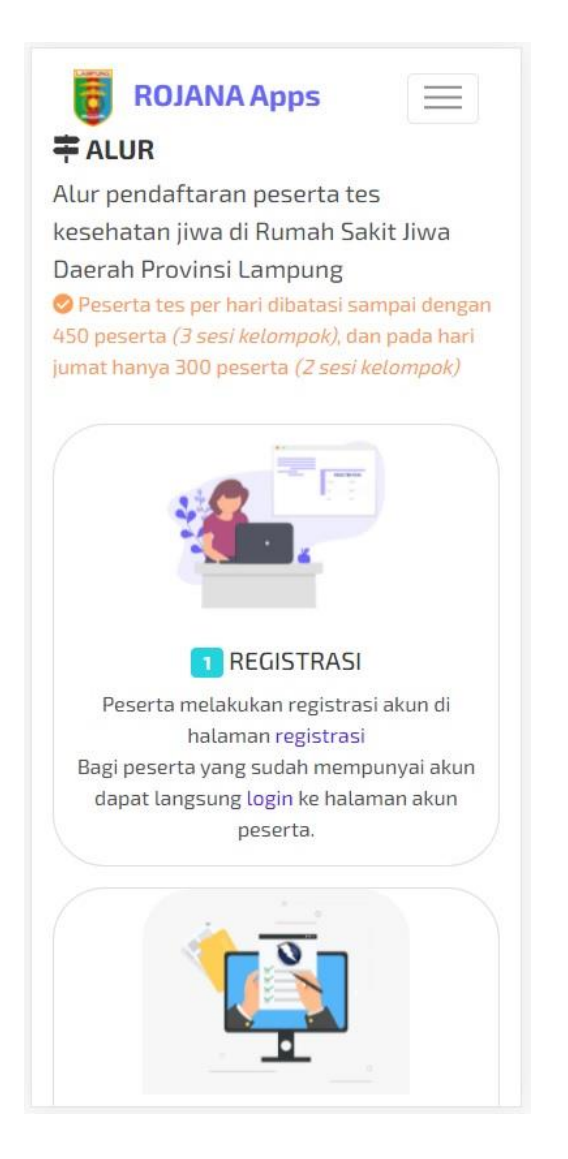

 Pada menu Pengumuman, peserta dapat melihat informasi-informasi dari RS Jiwa Daerah Provinsi Lampung

| [11/12/2021 10:47:38] - ini ad<br>pengumuman untuk peserta y<br>kesehatan jasmani rohani dar<br>di RSJD Provinsi Lampung. | lalah<br>yang akan tes<br>n bebas narkoba |
|----------------------------------------------------------------------------------------------------|-------------------------------------------|
| kesehatan jasmani rohani dar<br>di RSJD Provinsi Lampung.                                                                 | n bebas narkoba                           |
|                                                                                                    |                                           |
|                                                                                                    |                                           |
|                                                                                                    |                                           |
| Untuk informasi lebih                                                                                                    | lanjut                                    |
| Whatsapp ke Bpk David (                                                                                                   | 0812 /952 1234                            |
| ke website kami: rsj.lamj                                                                                                 | oungprov.go.id                            |
|                                                                                                    |                                           |
| Menu                                                                                                    |                                           |
| Home                                                                                                    |                                           |
|                                                                                                    |                                           |

 Masuk ke menu registrasi untuk membuat akun baru lalu Pilih Opsi akan menggunakan email atau nomor Whatsapp

Lalu masukkan alamat email / nomor WA sesuai pilihan, lalu klik selanjutnya Catatan :

Alamat Email dan nomor WA yang aktiv, serta tidak boleh salah dalam penulisan.

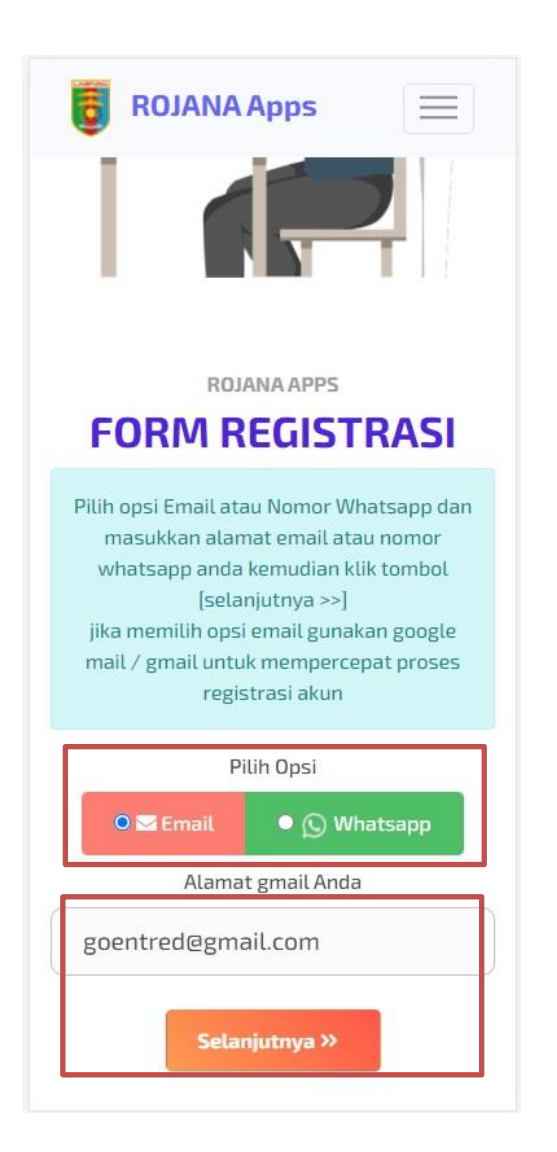

 Tunggu Kode OTP yang dikirim melalui WA / Email.

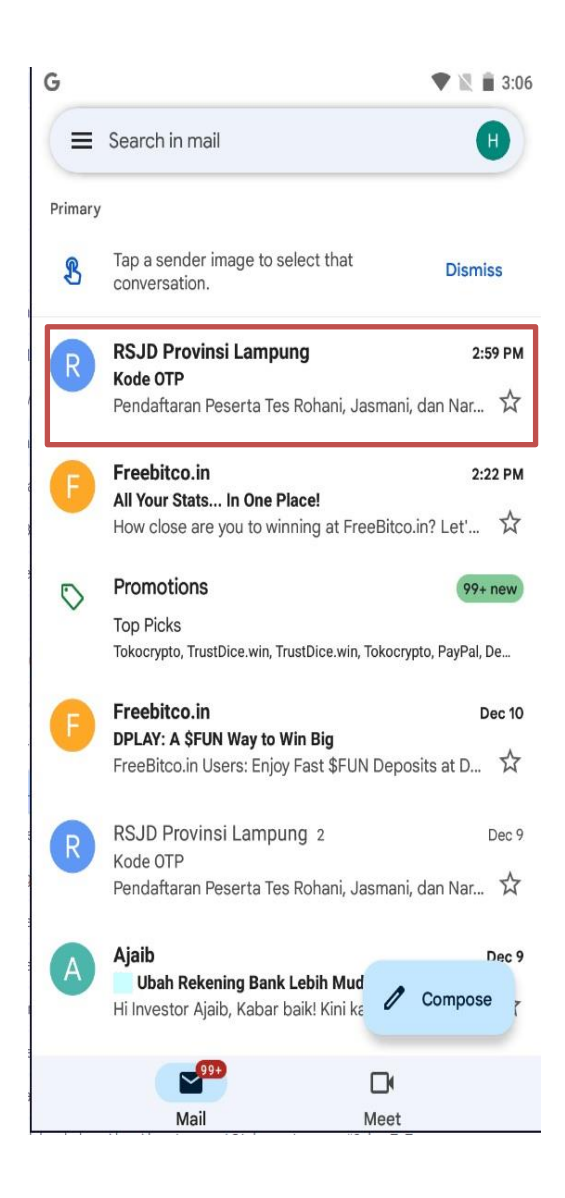

7. Berikut adalah contoh kote OTP yang telah diterima

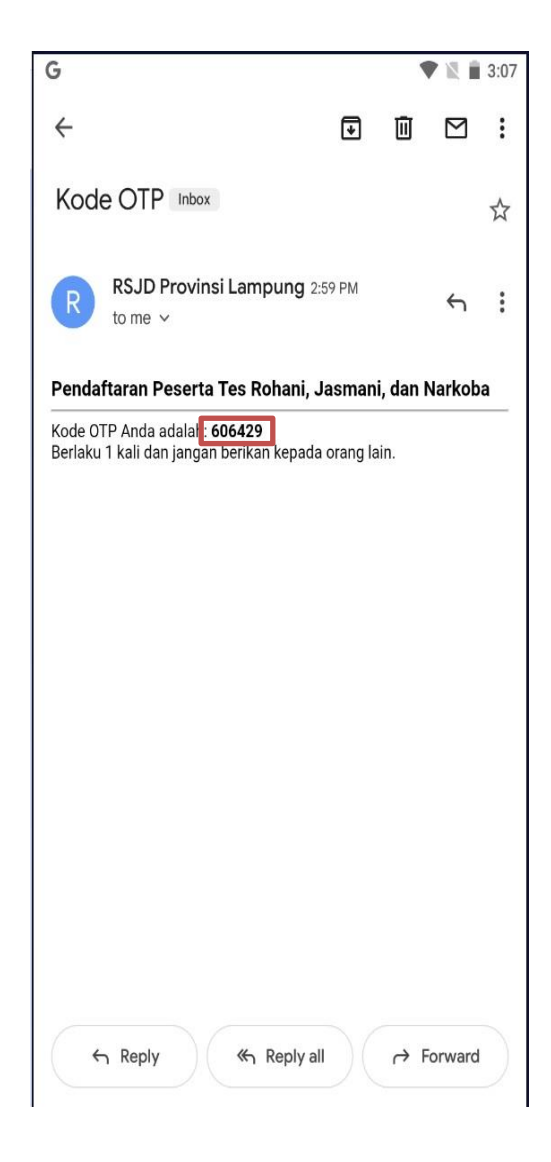

 Masukkan kode OTP yang telah diterima kedalam kolom yang tersedia, kemudian, klik Aktivasi.

|                                                      |                                                                                | ROJA                                                                                 | ANA A                                                                               | PPS                                                                                     |                                                                              |                                                                         |
|------------------------------------------------------|--------------------------------------------------------------------------------|--------------------------------------------------------------------------------------|-------------------------------------------------------------------------------------|-----------------------------------------------------------------------------------------|------------------------------------------------------------------------------|-------------------------------------------------------------------------|
| A                                                    | ktiv                                                                           | asi                                                                                  | K                                                                                   | bd                                                                                      | e O                                                                          | TP                                                                      |
| Sila<br>kar<br>Jil<br>tu<br>da<br>tida<br><u>OTP</u> | hkan m<br>ni kirim<br>t<br>ka anda<br>nggu be<br>lam ant<br>k menda<br>kami al | asukka<br>ke em<br>ombol<br>belum<br>berapa<br>rian sis<br>apat O<br>kan me<br>ke er | an koo<br>ail an<br>[Aktiv<br>meno<br>a saat<br>stem.<br>TP klil<br>ngiru<br>mail a | de OT<br>da ke<br>vasi ><br>dapat<br>otp a<br>jika t<br><u>k Kirir</u><br>m ula<br>nda. | P yan;<br>mudia<br>>]<br>kode<br>anda r<br>erlalu<br><u>m ular</u><br>ang ko | g telah<br>an klik<br>OTP,<br>nasih<br>Iama<br><u>Ig kodu</u><br>de OTI |
| _                                                    | Ν                                                                              | Aasukk                                                                               | an Ko                                                                               | de O                                                                                    | ТР                                                                           |                                                                         |
| 600                                                  | 5429                                                                           |                                                                                      |                                                                                     |                                                                                         |                                                                              |                                                                         |
| P                                                    | ktivasi                                                                        | »                                                                                    | lir                                                                                 | im ula                                                                                  | ang ko                                                                       | ode OT                                                                  |

- Setelah aktivas berhasil, maka akan masuk ke menu registrasi Akun, kemudian isiskan data yang diminta aplikasi. Kemudian klik **Registrasi**
- Setelah registrasi berhasil, maka akan muncul halaman ini, kemudian Login dengan mengklik Klik disini atau di menu login yang terdapat pada menu home

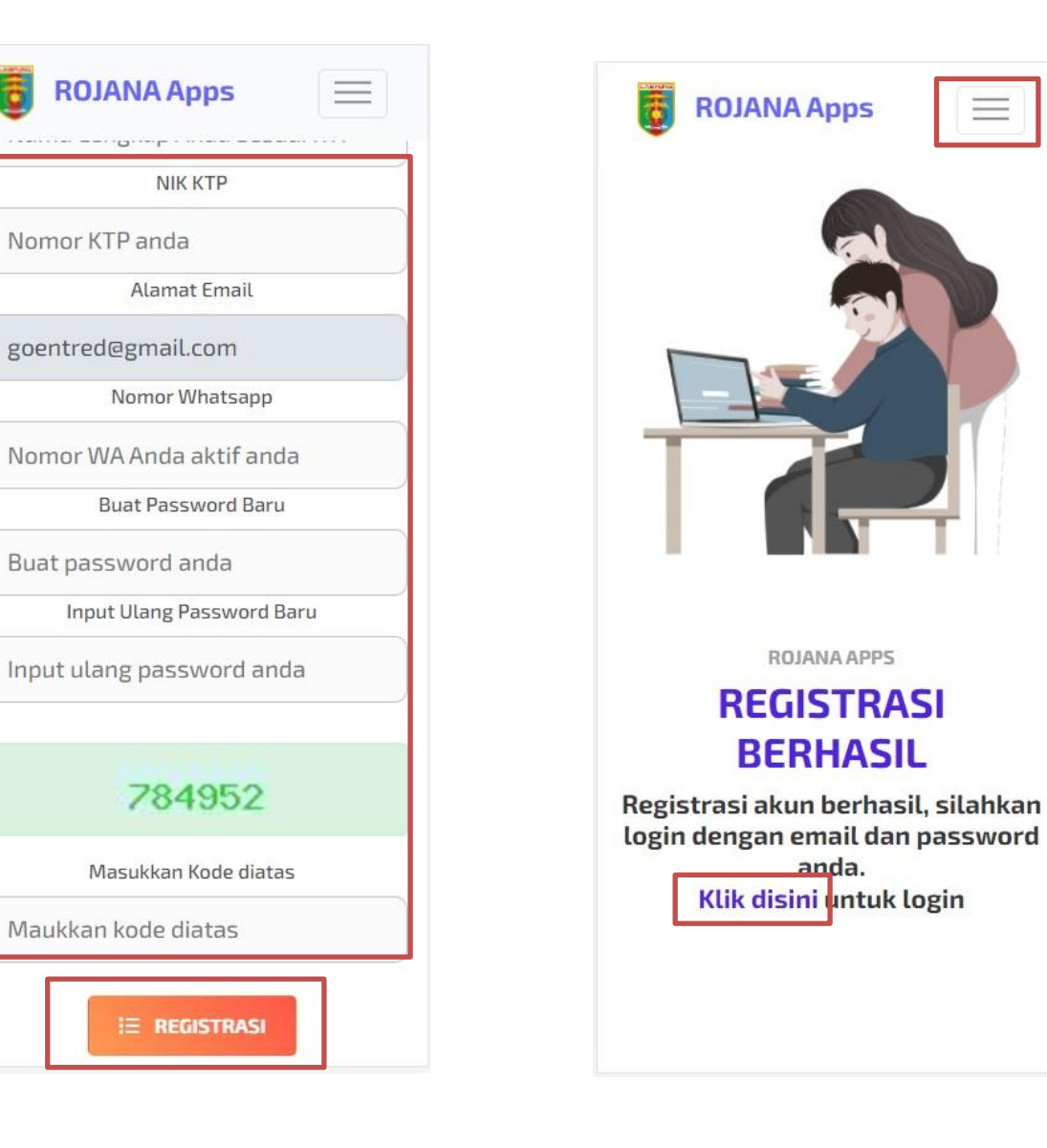

#### Login dan Mengisi Data Registrasi

- Masuk ke halaman Login, input email/wa sesuai pilihan pada saat registrasi awal, kemudian input Pasword, lalu klik Login
- Setelah Logion akan masuk ke halaman
   Dashboard, untuk input data

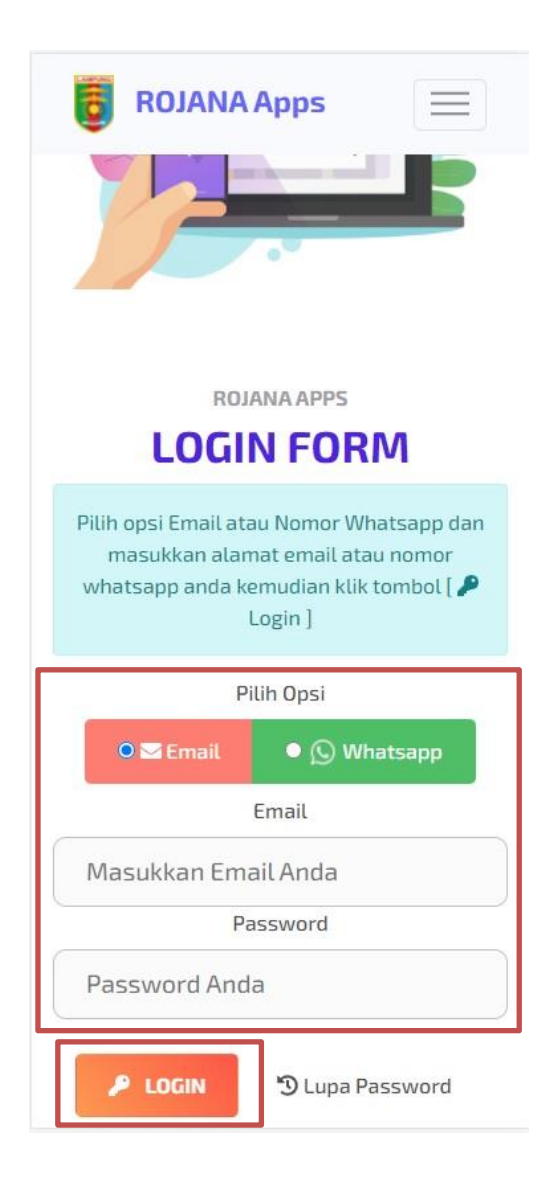

|                                                                                                    | DARD                                                                                                    |
|----------------------------------------------------------------------------------------------------|----------------------------------------------------------------------------------------------------|
| ♥ INFO<br>Selamat<br>Aplikasi<br>pelayana<br>Narkoba<br>Sebelum<br>anda wa<br>melenga<br>lengkapi<br>benar se | datang di aplikasi tes RoJaNa,<br>ini digunakan untuk order<br>an tes Rohani, Jasmani, dan<br>order layanan tes kesehatan,<br>jib mengunggah foto formal dan<br>ikapi form data diri. Silahkan<br>form data diri dibawah ini denga<br>sui KTP anda. |
| IΞ DATA PE                                                                                                    | SERTA                                                                                                    |
|                                                                                                    | ≗ goentred@gmail.com<br>☑ Ubah Foto Formal                                                                                                    |
| Nomor ID F                                                                                                    | Peserta                                                                                                    |
|                                                                                                    |                                                                                                    |

14. Langkah awal sebelum input data, adalah mengupload foto formal, klik menu untuk upload foto, kemuadian akan masuk ke halaman Form Upload Foto Formal, kemudian masukkan foto dengan cara klik Choose File, foto bisa dipilih dari file yang sudah tersedia, atau langsung foto selfie Lalu klik Upload

| E Forr           | n Upload Foto Formal                           | ×  |
|------------------|------------------------------------------------|----|
| Untuk<br>foto fe | : menghindari joki silahkan uplo<br>ormal anda | ad |
| Maukka           | n Foto Formal Anda                             |    |
| Cho              | ose File No file chose                         | n  |
| IE DATA F        | × Batal Lplo                                   | ad |
|                  | 8                                              |    |
|                  | goentred@gmail.com                             |    |
|                  | Bobarrotoromat                                 |    |
| Nomor ID         | Peserta                                        |    |
|                  | 2021.12.00010                                  |    |

13. Kemudian input data peserta , setelah itu Simpan Data

| 0                     | ROJAN                                       | A Apps                                        | Ξ              |  |
|-----------------------|---------------------------------------------|-----------------------------------------------|----------------|--|
| Agama                 |                                             |                                               |                |  |
| ISL                   | ٩M                                          |                                               |                |  |
| Nomor                 | Telp <i>boleh be</i>                        | da dengan no wa                               | a akun         |  |
| 083                   | 317076160                                   | )7                                            |                |  |
| Umur                  |                                             |                                               |                |  |
| 16 t                  | h 8 bl 4 h                                  | r                                             |                |  |
| Pendidi               | kan                                         |                                               |                |  |
| 51                    |                                             |                                               |                |  |
| BS                    | mpan Nata                                   |                                               |                |  |
|                       |                                             |                                               |                |  |
| ⊘ Da<br>silah<br>meng | ta diri anda<br>kan order la<br>gunggah fot | a berhasil dis<br>ayanan jika s<br>to formal. | impan,<br>udah |  |

#### Pilih Layanan dan Pilih Metode Pembayaran

15. Lalu pilih layanan tes yang akan diambil, ceklis pada kolom **Pilih**, kemudian isi Keperluan Tes (diisi sesuai dengan format yang akan di sertakan pada surat hasil tes), kemudian pilih metode pembayaran, lewat Teller atau lewat QRIS

| 1 | Pendaftaran<br>Peserta            | 15.000  |     |
|---|-----------------------------------|---------|-----|
| 2 | Surat Keterangan<br>Sehat Rohani  | 240.00  | ) 🕑 |
| 3 | Surat Keterangan<br>Sehat Jasmani | 30.000  |     |
| 4 | Surat Keterangan<br>Bebas Narkoba | 305.000 |     |

Jumlah: Rp. 590.000

Keperluan Tes *(Harus diisi dengan benar sesuai keperluan)* 

Contoh : Pemberkasan CPNS.

Metode Pembayaran

Pilih

Dengan menekan tombol [Check Out

>>] anda telah mantap memilih layanan kami. Apakah anda yakin

akan malaniutkan transaksi 2 klik

| -                                               |                                                                                                    |                                                               |          |
|-------------------------------------------------|----------------------------------------------------------------------------------------------------|---------------------------------------------------------------|----------|
| 4                                               | Surat Neterangan<br>Sehat Rohani                                                                                            | 240.000                                                       | <b>U</b> |
| 3                                               | Surat Keterangan<br>Sehat Jasmani                                                                                           | 30.000                                                        |          |
| 4                                               | Surat Keterangan<br>Bebas Narkoba                                                                                           | 305.000                                                       |          |
| _                                               | Jumlah: Rp.                                                                                                    | 590.000                                                       |          |
| Pilih                                           | I.                                                                                                    |                                                               | ۲        |
| Teller Bank Lampung                             |                                                                                                    |                                                               | 0        |
| Pembayaran QRIS                                 |                                                                                                    |                                                               | 0        |
| Pilił                                           | 1                                                                                                    |                                                               |          |
| Deng<br>>>] a<br>layar<br>akan<br>tomb<br>vakir | gan menekan tombo<br>nda telah mantap m<br>nan kami. Apakah ar<br>melanjutkan transa<br>pol <b>[Check Out &gt;&gt;]</b> jil | l [Check O<br>nemilih<br>nda yakin<br>nksi ? klik<br>ka sudah | ut       |

16. Download Invoice Pembayaran, Download Kode QR RS Jiwa Daerah Provinsi Lampung atau langsung melakuka Scan QR Code yang tertera pada layar aplikasi

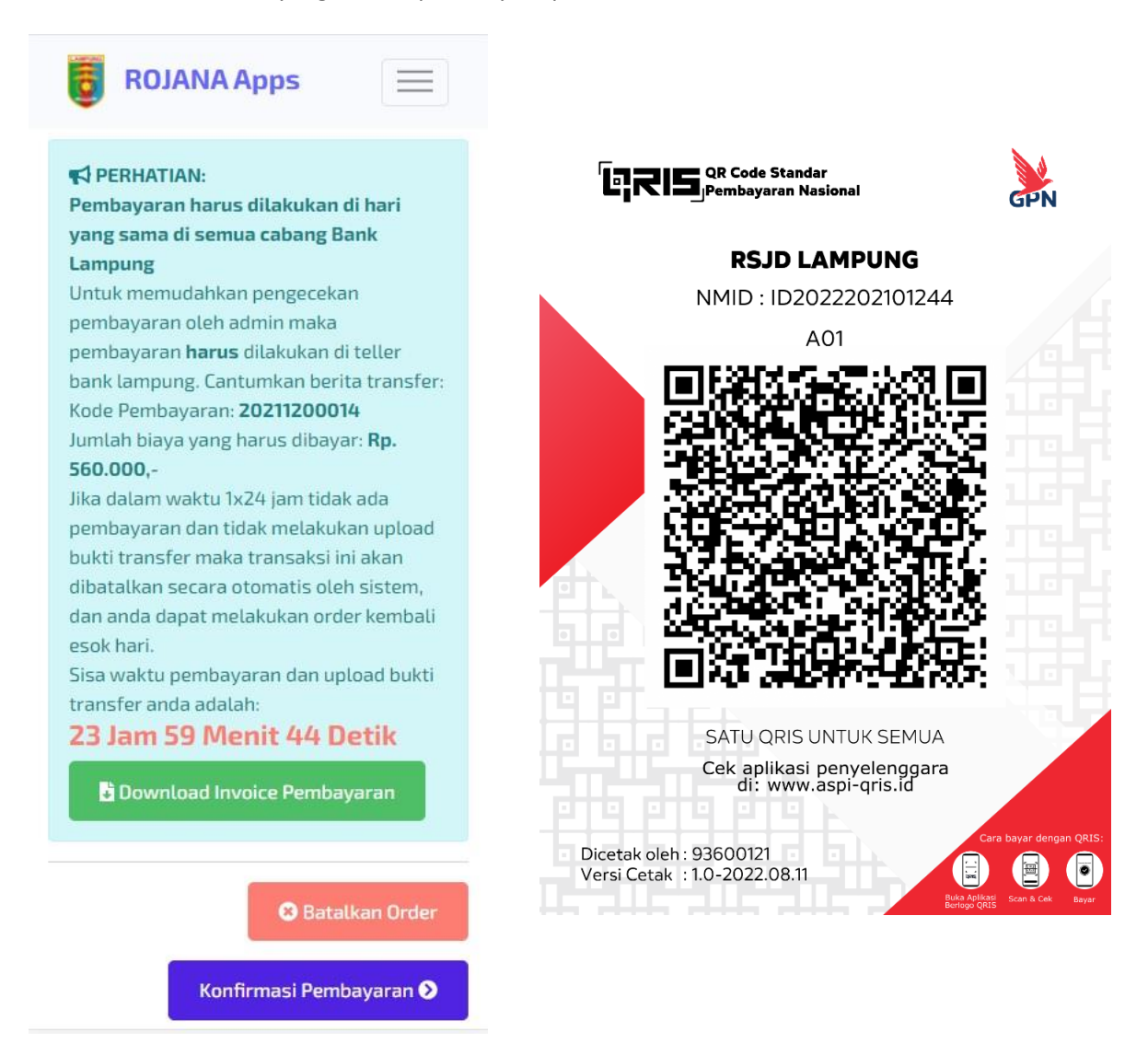

17. Jika melalui teller, lakukan pembayaran ke Teller Bank Lampung dengan menunjukkan Invoice pembayaran, isi Berita Pembayaran dengan memasukkan Kode Pembayaran yang terdapat pada invoice

|                                                                                                    | NTAH PROVINSI LAMPUNG                                                                                                    |
|----------------------------------------------------------------------------------------------------|----------------------------------------------------------------------------------------------------|
| RUMAH S                                                                                                    | ANT INALA DAEDAIL                                                                                                    |
| KUMAH S                                                                                                    |                                                                                                    |
| Nor All S                                                                                                    | AKH JIWA DAEKAH                                                                                                    |
| Jalan Raya Gedong                                                                                                    | Tate & Km. 13 Telp (0721) 271170/ Pax 271171                                                                             |
|                                                                                                    | Jandar Lampung                                                                                                    |
|                                                                                                    | ·                                                                                                    |
|                                                                                                    |                                                                                                    |
| Kode Penibeyaran 20211200014<br>Tgi. Pembayaran                                                                                                    | jenis Perduguran -: TELLER BANK<br>Total Perduguran -: IDR 560,000 - Belum Bayar                                         |
| :: Data Peserta                                                                                                    |                                                                                                    |
| Narrus Pesarta I TRI GUN                                                                                                    | No. Telpon : 063170761607                                                                                                |
| No. 1d Pasarta 2021 12.00010                                                                                                    | Ernal : goentredi@gmail.com                                                                                              |
| Alarmat - bootst larrayunst                                                                                                    |                                                                                                    |
| Alemat : bedar lampung                                                                                                    |                                                                                                    |
| Alamat : badar lampung                                                                                                    |                                                                                                    |
| Alemat i badar tampung :: Data Order Kade Order INV20210000014                                                                                                    | 7gt. Order : 11 Desember 2021                                                                                            |
| Alernat : bedar lampung :: Data Order Kade Order : INV20210000014 Koperfuen Ten : Pertberkanan CPNS                                                                                     | Tgl. Order : 11 Desember 2021 :                                                                                          |
| Alemat : bedar lampung :: Data Order Kade Order : INV2D210000014 Kopertian Ten : Pemberkanan CPNS No Naema Pelayanan                                                                    | Tgi. Order : 11 Desember 2021<br>Poliklinik Marga (Rp                                                                    |
| Alemat : bedar lampung :: Data Order Kode Order : INV2D210000014 Kepertuan Ten : Pertberkasan CPNS  No Nama Pelayanan 1 Surat Kolerangan Sehat Rohani                                   | Tgl. Order : 11 Desember 2021<br>Poliklinsk Harga (Rp<br>Poliklinsk Pelikologi 225.00                                    |
| Alemat : bedar lampung :: Data Order Kode Order : INV2D210000014 Kopertuen Tex : Petrberkasan CPN5 No Nama Petaganan 1. Surat Kelerangan Setat Rohani 2. Surat Kelerangan Setas Narkota | Tgl. Order : 11 Desember 2021<br>Polikitnik Pakologi 225.60<br>Laboratorium 303.60                                       |
| Alemat : bedar lampung :: Data Order Kode Order Kode Order Koperlan Ten : Periberkanan CPNS No Nama Petaganan Setat Koheningan Setat Rohoni Sarat Koheningan Setat Jammar               | Tgl. Order : 11 Desember 2021<br>Poliklinik Harge (Rp<br>Poliklinik Peleologi 223.00<br>Laboratorium 305.00<br>16D 30.00 |

Team IT RS Jiwa Daerah Provinsi Lampung

18. Jika melalui QRIS, Scan QRIS RSJD melalui Mobile Banking, atau E-Wallaet yang sudah terintegrasi dengan QRIS kemudian masukkan nominal yang tertera pada invoice

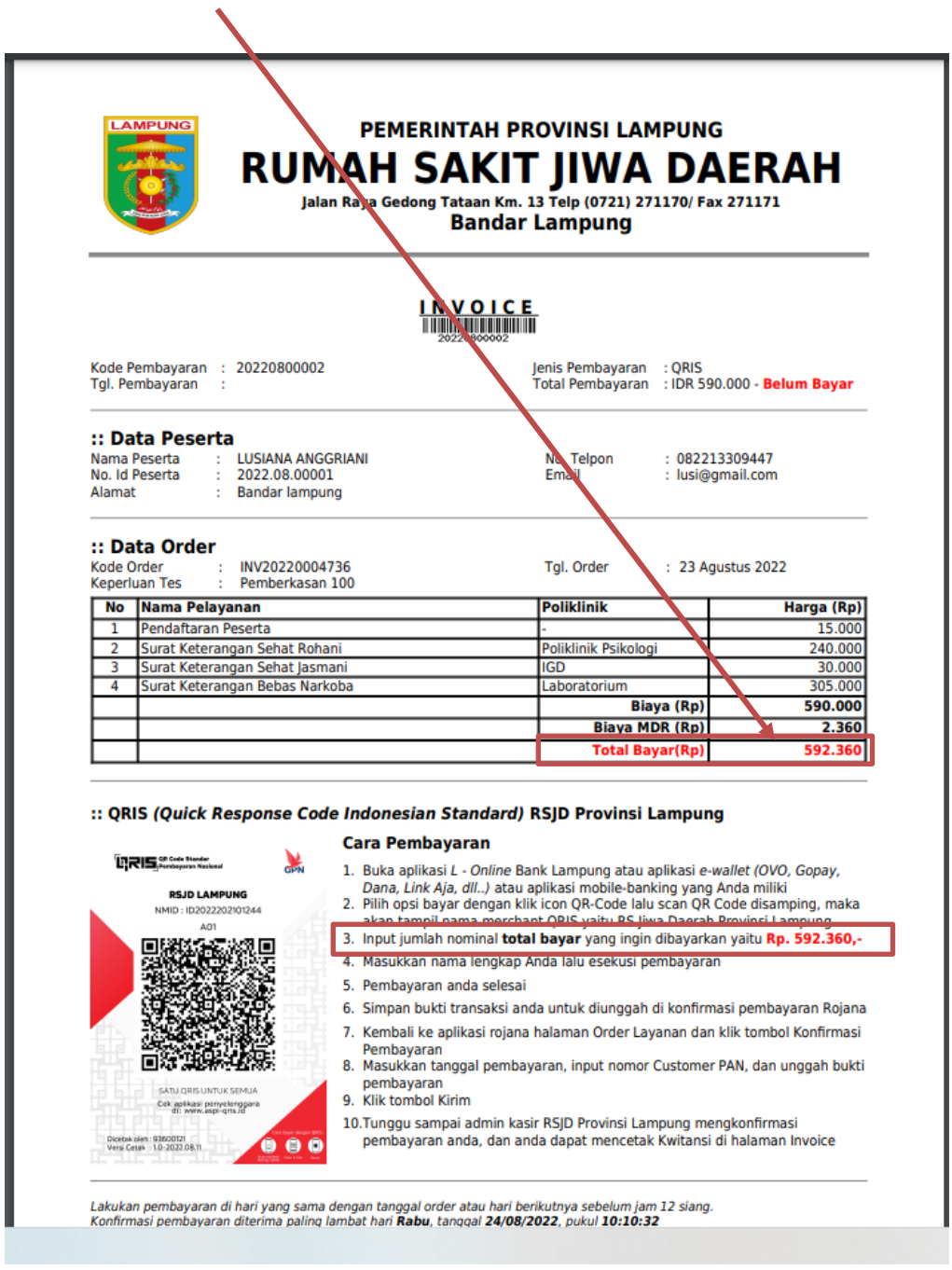

#### Catatan :

Pembayaran dilakukan pada hari yang sama pada saat mendaftar, atau dapat dilihat batas waktu pembayaran yang tertera pada Form Download Invoice Pembayaran. Untuk yang menggunakan Teller, Pembayaran harus dilakukan pada Teller Bank Lampung (setor tunai) dimana saja berada atau yang terdekat dengan domisili peserta dan harus mencantumkan Kode Pembayaran pada berita di slip setor tunai.

## Konfirmasi Pembayaran

- 18. Klik menu **Home**, lalu Pilih **Order Layanan** untuk konfirmasi pembayaran
- 19. Lakukan **Konfirmasi Pembayaran** dengan mengupload bukti pembayaran dan input nomor **PAN Customer** jika melalui QRIS

| Konfirmasi Pembayaran<br>Pembayaran<br>0211200014<br>gal Pembayaran                                                                                                    |                          |
|----------------------------------------------------------------------------------------------------|--------------------------|
| Pembayaran<br>0211200014<br>gal Pembayaran                                                                                                    |                          |
| )211200014<br>gal Pembayaran                                                                                                    |                          |
| al Pembayaran                                                                                                    |                          |
|                                                                                                    |                          |
| /11/2021                                                                                                    | 1                        |
| Pembayaran                                                                                                    |                          |
| ELLER BANK                                                                                                    |                          |
| Transfer                                                                                                    |                          |
| oose File Cara-IsRI.png                                                                                                    | ;                        |
| Comp Training States B1 Comp Training States Training States Training States Training States Training States Training States States Sta |                          |
|                                                                                                    | hoose File Cara-IsRl.png |

21. Tunggu Konfirmasi pembayaran diterima oleh bagian Administrasi RSJD. Pengecekan pembayaran dilakukan pada saat jam kerja, yaitu pukul 08.00 s.d. 14.30 WIB.

| kti Transfer                                                                |                                         |                                                                                                    |
|-----------------------------------------------------------------------------|-----------------------------------------|----------------------------------------------------------------------------------------------------|
| Choose File                                                                 | e                                       | No file chosen                                                                                                |
| Simpan                                                                      |                                         |                                                                                                    |
| ∃ Data Pen                                                                  | nba                                     | ayaran                                                                                                    |
|                                                                             |                                         |                                                                                                    |
| Kodo                                                                        |                                         | 2021120001/                                                                                                   |
| Kode<br>Tanggal                                                             | :                                       | 20211200014                                                                                                   |
| Kode<br>Tanggal<br>Jenis Bayar                                              | :                                       | 20211200014<br>11/12/2021<br>TELLER BANK                                                                      |
| Kode<br>Tanggal<br>Jenis Bayar<br>Bukti<br>Transfer                         | :                                       | 20211200014<br>11/12/2021<br>TELLER BANK                                                                      |
| Kode<br>Tanggal<br>Jenis Bayar<br>Bukti<br>Transfer<br>Status<br>Pembayaran | : : : : : : : : : : : : : : : : : : : : | 20211200014<br>11/12/2021<br>TELLER BANK<br>Menunggu Konfirmasi Admin<br>Pengecekan<br>permbawaran dilalu dan |

20. Jika pembayaran sudah diterima oleh Admin RSJD, maka status pembayaran akan berubah menjadi **Pembayaran Diterima** 

| <b>B</b> ROJAN       | IA Apps 📃                                                                                                    |
|----------------------|----------------------------------------------------------------------------------------------------|
| lenis Pembayara      | n                                                                                                    |
| TELLER BAN           | ІК                                                                                                    |
| Bukti Transfer       |                                                                                                    |
| Choose File          | No file chosen                                                                                               |
|                      |                                                                                                    |
| i≘ Data Pem          | bayaran                                                                                                    |
| Kode                 | : 20211200014                                                                                                |
| Tanggal              | : 11/12/2021                                                                                                 |
| Jenis Bayar          | : TELLER BANK                                                                                                |
| Bukti<br>Transfer    |                                                                                                    |
| Status<br>Pembayaran | Pembayaran Diterima Silahkan mencetak Kwitansi di menu [Invoice] untuk ditunjukkan ke petugas pada saat tes. |

#### Cetak Kwitansi dan Log Out dari aplikasi

23. Setelah pembayaran diterima, Pilih menu Invoice untuk mendapatkan kwitansi, kemudian pilih kolom **View.** 

Catatan :

- Print 1 lembar kwitansi untuk peserta, tandatangan petugas, dan untuk pengambilan hasil tes.
- Print kwitansi sejumlah tes yang diikuti untuk diserahkan ke petugas di ruangan tes (ex: jika mengikuti hanya 1 tes saja, maka, kwitansi yang diprin sebanyak 2 lembar, 1 untuk peserta, 1 untuk petugas diruangan tes)

| 🐻 RoJaNa Apps 🔺 📃                                      |
|--------------------------------------------------------|
| Dashboard                                              |
| Pembayaran                                             |
| Order Layanan                                          |
| Invoice                                                |
|                                                        |
| Akun Ketuar 🖙                                          |
| benar sesui KTP anda karena data                       |
| tersebut yang akan <b>dicetak di surat</b>             |
| kesehatan anda.                                        |
| IE DATA PESERTA                                        |
|                                                        |
|                                                        |
|                                                        |
| i E Data Invoice                                       |
| 📢 Klik pada kolom view 🔂 untuk                         |
| mencetak Kwitansi.<br>Cetak menggunakan browser Google |
| Chrome dan kertas ukuran A4                            |
| Menampilkan 10 🗸 data                                  |
| Pencarian :                                            |
| View Kode Order                                        |
| II JV20210000014                                       |
| Keperluan Tes: Pemberkasan CPNS                        |
| Tanggal Order: 2021-12-11 15:19:21                     |
| Biaya (Rp): 560.000                                    |
| Tanggal Pembayaran: 2021-12-11                         |
| Satatus: V Pembayaran Diterima                         |
|                                                        |
| Action:                                                |

22. Setelah semua proses pendaftaran selesai, maka peserta bisa keluar akun dengan mengklik **Keluar**.

| 0                 | ROJAN                  | A Apps                  | 5                 |          |
|-------------------|------------------------|-------------------------|-------------------|----------|
| Dashl             | ooard                  |                         |                   |          |
| Pemb              | ayaran                 |                         |                   |          |
| Order             | Layanar                | 1                       |                   |          |
| Invoid            | e                      |                         |                   |          |
| <b>2</b> A        | kun                    | Keluar                  | <b>C</b>          |          |
| lengka<br>benar s | pi form d<br>sesui KTP | ata diri di<br>'anda.   | bawah i           | ni denga |
|                   |                        |                         |                   |          |
| ∃ DATA I          | PESERTA                |                         |                   |          |
| Ξ DATA Ι          | PESERTA                | entred@gm               | ail.com           |          |
| ≡ data i          | PESERTA<br>go<br>UI    | entred@gm               | ail.com<br>Formal |          |
| <b>∃ DATA I</b>   | PESERTA                | entred@gm<br>bah Foto f | ail.com<br>Formal |          |

# CONTOH KWITANSI

Peserta Dapat melihat jadwal tes dan pengambilan hasil tes pada lembar kwitansi

| Kode Pembayaran : 20211200014 Jenis Pembayaran : 7                                                                                                    |                    |                |
|----------------------------------------------------------------------------------------------------|--------------------|----------------|
| . 사람들 방법에 이 가지 않는 것은 것은 것을 위해서 있는 것이라는 것이 같이 있는 것을 가지 않는 것을 하는 것이다. 이 것은 것은 것을 가지 않는 것이다.                                                                                                    | ELLER BANK         |                |
| Tgl. Pembayaran : 11 Desember 2021 Total Pembayaran : I                                                                                                    | DR 560.000 - I     | LUNAS          |
| :: Data Peserta                                                                                                    |                    |                |
| Nama Peserta : TRI GUN No.     No Td Peserta : 2021 12 00010 No.                                                                                                    | RM :8<br>Teinon :0 | 888812         |
| Alamat : badar lampung                                                                                                    |                    |                |
| :: Data Order<br>Kode Order : INV20210000014 TgL<br>Keperluan Tes : Pemberkasan CPNS                                                                                                    | Order :            | 11 Desember 20 |
| Id Nama Pelayanan Poliklinik Poliklinik                                                                                                    | 8                  | Harga (R       |
| 1 Surat Keterangan Sehat Rohani Poliklinik P                                                                                                    | sikologi           | 225.0          |
| 2 Surat Keterangan Bebas Narkoba Laboratoriu<br>3 Surat Keterangan Sebat Jasmani 100                                                                                                    | iu)                | 305.0          |
| a anat Actoraryan achat Jasmani IGD                                                                                                    | tal (Rn)           | 560.00         |
| Laboratorium Ttd:<br>Nama:                                                                                                    | 影                  |                |
| Laboratorium Ttd: Nama: Instalasi Gawat Darurat (IGD) Ttd: Nama:                                                                                                    |                    |                |
| Laboratorium       Ttd:       Nama:         Instalasi Gawat Darurat (IGD)       Ttd:       Nama:         *: Jadwal Tes       Namor Tes       Hari         20211214-0004       14 Desember 2021       Selasa         :: Pembagian Jadwal Tes       Hari                                                                                                    |                    | Kelompok<br>1  |
| Laboratorium       Ttd:       Nama:         Instalasi Gawat Darurat (IGD)       Ttd:       Nama:         *: Jadwal Tes       Nama:       Nama:         Nomor Tes       Tanggal Tes       Hari         20211214-0004       14 Desember 2021       Selasa         :: Pembagian Jadwal Tes       Waktu       Ruangan                                                                                                    |                    | Kelompok       |
| Laboratorium       Ttd:       Nama:         Instalasi Gawat Darurat (IGD)       Ttd:       Nama:         Nama:       Nama:       Nama:         *: Jadwal Tes       Nama:       Nama:         Nomor Tes       Tanggal Tes       Hari         20211214-0004       14 Desember 2021       Selasa         :: Pembagian Jadwal Tes       Waktu       Ruangan         05.00 WIB       Psikologi       Nonor                                                                                                    |                    | Kelompok<br>1  |
| Laboratorium       Ttd:       Nama:         Instalasi Gawat Darurat (IGD)       Ttd:       Nama:         Nama:       Nama:       Nama:         Instalasi Gawat Darurat (IGD)         Ttd:         Nama:       Nama:         Instalasi Gawat Darurat (IGD)         Ttd:         Nama:       Nama:         Image: Image: I |                    | Kelompok<br>1  |
| Laboratorium       Ttd:       Nama:         Instalasi Gawat Darurat (IGD)       Ttd:       Nama:         Nama:       Nama:       Nama:         Selasa       Selasa         20211214-0004       14 Desember 2021       Selasa         20211214-0004       14 Desember 2021       Selasa         20211214-0004       14 Desember 2021       Selasa         20211214-0004       14 Desember 2021       Selasa         20211214-0004       14 Desember 2021       Selasa         20211214-0004       14 Desember 2021       Selasa         20211214-0004       14 Desember 2021       Selasa         20211214-0004       14 Desember 2021       Selasa         20211214-0004       14 Desember 2021       Selasa         20211214-0004       14 Desember 2021       Selasa         20211214-0004       14 Desember 2021       Selasa         20211214-0004       14 Desember 2021       Selasa         20211214-0004       14 Desember 2021       Selasa         2030 WIB       100       IIII Desember 2021       Selasa         2030 WIB       100       IIII Desember 2021       Selasa         2030 WIB       100       IIII Desember 2021       Selasa         <                                                                                                    |                    | Kelompok<br>1  |